Extraordinarios ES: Exámenes e Intersemestrales Semestre 2025-2

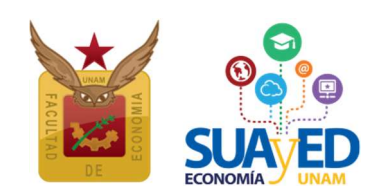

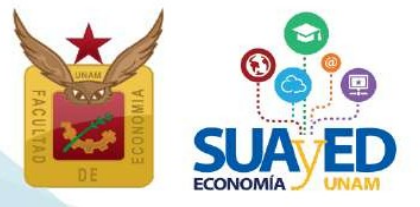

# Extraordinarios ES: Exámenes e Intersemestrales Semestre 2025-2

#### **FECHAS IMPORTANTES<sup>1</sup>**

| INICIO                                                                    | TÉRMIND                                                           | ACTIVIDAD                                                                                                    |  |  |
|---------------------------------------------------------------------------|-------------------------------------------------------------------|----------------------------------------------------------------------------------------------------|--|--|
| 20 MAY 24 MAY                                                             |                                                                   | <ul> <li>Pago de extraordinarios en instituciones bancarias. <sup>2</sup></li> <li>20 al 22 mayo - Solicitud de referencia</li> <li>23 al 24 mayo - Recepción de referencia</li> </ul>                                       |  |  |
| 21 MAY                                                                    | 22 MAY                                                            | Solicita programación de EXAMEN Extraordinario ES Optativas libres. <sup>3</sup>                                                                                                    |  |  |
| 27 MAY                                                                    | 28 MAY                                                            | Inscripción                                                                                                    |  |  |
| 30 MAY                                                                    |                                                                   | Comprobante Definitivo de Inscripción.                                                                                                    |  |  |
| 30 MAY                                                                    |                                                                   | Alumnado inscrito a examen<br>Acceden a plataforma PAEL, a cada examen inscrito y conforme a la guía de estudio: <i>podrá</i><br><i>r</i> ealizar actividades previas a la evaluación y/o consultar material complementario. |  |  |
| 2 JUN 28 JUN                                                              |                                                                   | Alumnado inscrito a Curso Intersemestral<br>Acceden a plataforma PAEL a cursos Intersemestrales inscritos.                                                                                                    |  |  |
| 21 JUN                                                                    |                                                                   | Realiza EXAMEN extraordinario de asignaturas del Núcleo básico.                                                                                                    |  |  |
| 28 JUN                                                                    |                                                                   | Realiza EXAMEN extraordinario de asignaturas del Núcleo terminal.                                                                                                    |  |  |
| 24 JUN                                                                    | 02 JUL Registro de calificaciones de Exámenes e intersemestrales. |                                                                                                    |  |  |
| 3 JUL 3 SEP Rectificación de calificaciones: Exámenes e intersemestrales. |                                                                   |                                                                                                    |  |  |

<sup>1</sup> Calendario Escolar SUAyED SUAyED Semestre 2025-2 http://www.economia.unam.mx/suayed/20252/CEsco252.pdf

<sup>&</sup>lt;sup>2</sup> Véase página 16 de este instructivo.

<sup>&</sup>lt;sup>3</sup> Sólo podrá solicitarse la programación de EXAMEN de optativas libres no enlistadas en los horarios publicados, y que adicionalmente se hayan impartido en el semestre 2025-2, por lo que se recomienda que como primer paso revise el listado de las asignaturas programadas en EXAMEN o INTERSEMESTRAL, (véase página 9 de este instructivo).

# Extraordinarios ES: Exámenes e Intersemestrales Semestre 2025-2

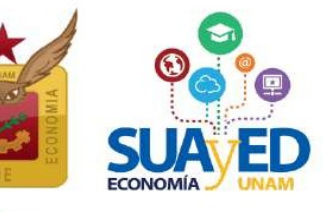

### ÍNDICE

|                                                                      | Página |
|----------------------------------------------------------------------|--------|
| Consideraciones Generales                                            | 4      |
| ¿En qué casos se inscriben extraordinarios?                          | 4      |
| Extraordinarios que ofrece el SUAyED Economía<br>Especial            | 5<br>5 |
| Examen regular                                                       | 5      |
| Curso intersemestral                                                 | 6      |
| ¿Cuántos extraordinarios se pueden inscribir por semestre?           | 8      |
| Asesorías sobre el proceso de inscripción                            | 9      |
| Redes sociales                                                       | 9      |
| Acceso a la plataforma                                               | 10     |
| Cronograma a detalle                                                 |        |
| Publicación de información de extraordinarios programados            | 10     |
| Solicitud para programar examen extraordinario de UNA optativa libre | 13     |
| Inscripción                                                          | 14     |
| Cédula de identificación                                             | 15     |
| Pago                                                                 | 16     |
| Inscripción de asignaturas                                           | 18     |
| Comprobante de inscripción definitivo                                | 21     |
| Realización de exámenes                                              | 21     |
| Cursos Intersemestrales                                              | 21     |
| Registro de calificaciones de actas de extraordinarios regulares     | 22     |
| Rectificación de calificaciones                                      | 22     |
|                                                                      |        |

(55) 5622 2129 ( suaye

# Extraordinarios ES: Exámenes e Intersemestrales Semestre 2025-2

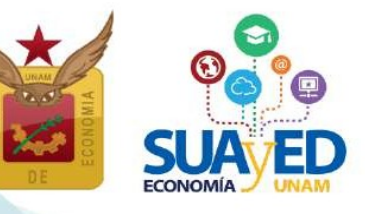

#### **CONSIDERACIONES GENERALES**

Lee cuidadosamente este instructivo.

El alumnado es el único responsable de definir y verificar su inscripción, tomando en cuenta:

- Seriación. El sistema no realiza esta validación. En el documento Seriación del Plan de Estudios 2008 https://www.economia.unam.mx/suayed/plan-de-estudios/SERIACION.pdf se pueden verificar las asignaturas que tienen seriación.
- Número de extraordinarios a inscribir. El alumnado tiene derecho a inscribir dos al semestre y máximo seis, previa autorización; se tomará la trayectoria académica del alumno o alumna como referente.

"Los estudiantes tendrán derecho a presentar hasta dos materias por semestre mediante exámenes extraordinarios. Solamente el Secretario General de la Universidad podrá conceder un número mayor de exámenes extraordinarios, previo informe favorable de la dirección de la facultad o escuela y de la Coordinación de la Administración Escolar". <sup>4</sup>

 No habrá inscripciones extemporáneas, por lo que se debe respetar el horario de apertura y cierre del sistema, así como las fechas del Calendario Escolar SUAyED 2025-2 autorizados por el H. Consejo Técnico de la Facultad de Economía.

#### ¿EN QUÉ CASO SE INSCRIBEN EXTRAORDINARIOS?

Los extraordinarios pueden inscribirse cuando el alumnado:

- Adelanta asignaturas que no ha cursado (aplica para extraordinario regular de examen o curso intersemestral).
- Inscribió en dos ocasiones una asignatura en ordinario y obtuvo la calificación de NP o 5 (artículo 33 del RGE).
- Sólo puede inscribir extraordinarios como única opción, porque ya transcurrieron más de 10 años desde el ingreso a la licenciatura (artículo 22 del RGI).

<sup>&</sup>lt;sup>4</sup> Artículo 16 del **Reglamento General de Exámenes** de la UNAM.

### Extraordinarios ES: Exámenes e Intersemestrales Semestre 2025-2

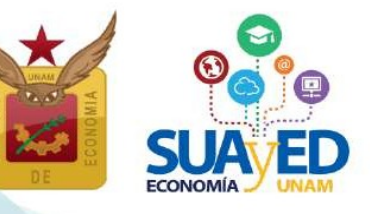

"Los límites de tiempo para estar inscrito en la Universidad con los beneficios de todos los servicios educativos y extracurriculares, serán:

Dos veces la duración señalada en el plan de estudios respectivo, con todos los beneficios de los servicios educativos y extracurriculares.

Los estudiantes que no terminen sus estudios en los plazos señalados no serán reinscritos y únicamente conservarán el derecho a acreditar las materias faltantes por medio de exámenes extraordinarios, en los términos del capítulo III del Reglamento General de Exámenes, siempre y cuando no rebasen los límites establecidos en el artículo 24 del presente Reglamento".5

#### EXTRAORDINARIO QUE OFRECE EL SUAYED ECONOMÍA:

#### **Especial**

El alumnado cursa la asignatura durante las 16 semanas del semestre, en alguna modalidad: abierta presencial, abierta Zoom y/o distancia, de acuerdo al calendario escolar y cumpliendo los requisitos de acreditación que el profesorado estipule en la dosificación temática. Se inscriben antes de iniciar el semestre.

A este tipo de extraordinario sólo puede inscribirse el alumnado que desde su ingreso a la licenciatura SUAyED ya transcurrieron más de 10 años, es decir, se encuentra afectado por el Art. 22 del RGI.

#### **Examen regular**

Consiste en una evaluación global del temario de la asignatura y se realiza en la modalidad a distancia. Se inscribe al concluir el semestre y la evaluación se realiza en el siguiente mes.

En la oficina virtual de la plataforma del SUAyED Economía, previo a la fecha de inscripción, se publican las guías de estudio por asignatura, donde se define: profesorado designado como sinodal, fecha y hora de la aplicación de la evaluación, temario, bibliografía y los criterios de acreditación. El profesorado no está obligado a dar asesorías.

Este tipo de extraordinario es al que se refiere el art. 16 del Reglamento General de Exámenes y que establece que el alumnado tiene derecho a inscribir dos al semestre.

<sup>&</sup>lt;sup>5</sup> Artículo 22 del Reglamento General de Inscripciones de la UNAM y Artículo 7 de Reglamento del Estatuto del Sistema Universidad Abierta y Educación a Distancia.

Extraordinarios ES: Exámenes e Intersemestrales Semestre 2025-2

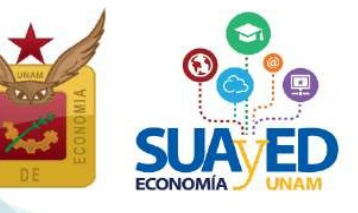

Se programan 90 Evaluaciones:

35 asignaturas del Núcleo Básico (2 c/u), en total 70.

20 optativas requeridas del Núcleo Terminal (pertenecientes a las cuatro líneas de estudio)

De las 10 optativas libres que deben acreditar, puede inscribir en examen regular:

- a) Alguna de las 15 optativas requeridas programadas, de las otras tres líneas de estudio (diferente a la que se pertenece).
- b) Solicitar se programe algunas de la optativas libres, en examen extraordinario y modalidad a distancia, de las que se impartieron durante el semestre 2025-2, conforme a las fechas y requisitos descritos en este instructivo (véase página 11).

Recuerda que, en el caso de las optativas libres, si se inscribió y no se obtuvo calificación aprobatoria, no es obligatorio matricularse a esa asignatura hasta acreditarla, se puede registrar cualquier otra.

#### **Curso intersemestral**

Es un curso intensivo de cuatro semanas en el periodo intersemestral (enero o junio, según sea el caso). se programan sólo en la modalidad a distancia. en las cuales se abordará el temario completo de la asignatura. Se inscribe al concluir el semestre, en mismo periodo que el extraordinario regular.

Previo a la fecha de inscripción, se publican las dosificaciones temáticas de los intersemestrales programados, en la oficina virtual de la plataforma, las cuales contienen: semblanza del profesorado que imparte el curso, número y tipo de actividades a realizar semanalmente, y los criterios que se consideran para la acreditación.

#### Población objetivo

Grupo 1 Alumnado con rezago académico:

- a. Acreditación. Cuando la asignatura solicitada, fue inscrita en semestres previos, y habiendo obtenido (5) No Acreditado o (NP) No Presentado.
- b. Avance Curricular. Cuando la asignatura solicitada, nunca se ha inscrito, y el rezago académico se observa al contrastar la generación del alumnado (semestre de ingreso) y el avance curricular en asignaturas acreditadas correspondiente.

# Extraordinarios ES: Exámenes e Intersemestrales Semestre 2025-2

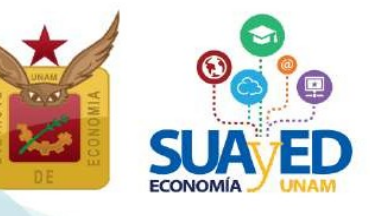

Grupo 2 Alumnado regular y de alto rendimiento.

Interesados en inscribirse en cursos intersemestrales, para adelantar asignaturas de semestres posteriores, y concluir el 100% créditos antes del tiempo curricular.

Los cursos intersemestrales están diseñados y aprobados por el H. Consejo Técnico para el alumnado con rezago académico Grupo 1. Al cierre de la inscripción, después de revisar, aprobar o rechazar las solicitudes del Grupo 1, y en el remoto caso de tener lugares disponibles en uno o más intersemestrales, se asignarán en las solicitudes recibidas del Grupo 2.

#### Criterios para autorizar inscripción de cursos intersemestrales.

- 1. Ser parte de la población objetivo.
- 2. Realizar la solicitud de inscripción, en tiempo y forma.
- 3. Pago del extraordinario sea válido.
- 4. Inscribir sólo un intersemestral por semestre. En caso de solicitar más de uno, se autorizará la asignatura que curricularmente tenga el mayor rezago.
- 5. La asignatura solicitada en intersemestral no debe estar inscrita en el semestre que concluye, sin importar la modalidad o tipo de inscripción (ordinario o extraordinario especial (EE).
- 6. En el caso de asignaturas con seriación, tener acreditada(s) la(s) asignatura(s) precedente requerida(s).
- 7. Cumplir en general con lo establecido en el Instructivo de inscripción.
- 8. Trayectoria académica del alumnado en general, y en particular porcentaje de asignaturas acreditadas respecto al total de inscritas en ordinario y extraordinario en los dos semestres previos.

**Se autoriza un intersemestral por periodo.** Esto les permite tener el tiempo suficiente de realizar todas las actividades requeridas de forma óptima.

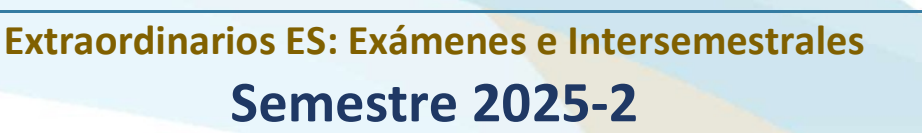

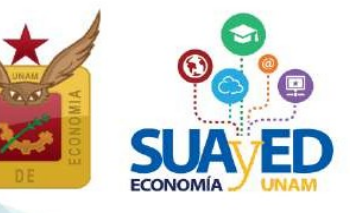

#### **INTERSEMESTRALES 2025-2**

|       | SEMESTRE | CLAVE | GRUPO | ASIGNATURA                                                                               | <b>SERIACIÓN</b><br>Precedente obligatoria                                                         |
|-------|----------|-------|-------|------------------------------------------------------------------------------------------|----------------------------------------------------------------------------------------------------|
|       | I        | 0108  | ES79  | Álgebra e Introducción a la Geometría Analítica Plana                                    |                                                                                                    |
| 0     | T        | 0110  | ES79  | Estadística Descriptiva e Indicadores Económicos                                         |                                                                                                    |
| sic   | I.       | 0112  | ES79  | Introducción a la Investigación y Análisis Económico:<br>Metodología de la Investigación |                                                                                                    |
| ΒÁ    | н        | 0211  | ES79  | Cálculo Diferencial e Integral                                                           | <b>0108</b><br>Álgebra e Introducción a la Geometría Analítica Plana                               |
| L E C | ш        | 0309  | ES79  | Cálculo Diferencial Multivariado y Álgebra Lineal                                        | <b>0211</b><br>Cálculo Diferencial e Integral                                                      |
| NÚO   | IV       | 0411  | ES79  | <b>Organización Industrial I:</b><br>Poder de Mercado, Eficiencia y Bienestar            | <b>0313</b><br>Teoría Microeconómica II: Mercados Imperfectos y de Factores                        |
|       | IV       | 0412  | ES79  | Probabilidad y Estadística                                                               | <b>0110</b><br>Estadística Descriptiva e Indicadores Económicos                                    |
|       | VI       | 0634  | ES79  | Series de Tiempo                                                                         | 0309<br>Cálculo Diferencial Multivariado y Álgebra Lineal<br>0511<br>Introducción a la Econometría |

|                    | SEMESTRE | CLAVE | GRUPD | ASIGNATURA                            | <b>Optativa requerida</b><br>Obligatoria    | <b>dptativa libre</b><br>No obligatoria                                                                   |
|--------------------|----------|-------|-------|---------------------------------------|---------------------------------------------|----------------------------------------------------------------------------------------------------|
| NÚCLEO<br>TERMINAL | VIII     | 0812  | ES79  | Matemáticas Financieras               | Línea de estudio:<br>Economía de la Empresa | Líneas de estudio:<br>Economía Pública<br>Economía Internacional<br>Crítica de la Economía Política       |
|                    | IX       | 0837  | ES79  | Economía del Sector Público en México | Línea de estudio:<br>Economía Pública       | Líneas de estudio:<br>Economía de la Empresa<br>Economía Internacional<br>Crítica de la Economía Política |

De acuerdo con los lineamientos del H. Consejo Técnico, se requiere, un mínimo de 10 estudiantes del SUAyED inscritos, para que el curso intersemestral no se CANCELE. En caso de cancelación se notificará.

#### $\dot{c}$ Cuántos extraordinarios se pueden inscribir por semestre?

En la tabla se detalla el número de extraordinarios que se pueden inscribir por semestre y restricciones.

| TIPO |                            |                                                 | RESTRICCIONES |              |                                                                                                    | INSCR                   | RIPCIÓN                  | NÚMERO MÁXIMO                   |  |
|------|----------------------------|-------------------------------------------------|---------------|--------------|----------------------------------------------------------------------------------------------------|-------------------------|--------------------------|---------------------------------|--|
|      |                            | MUDALIDAD                                       | SERIACIÓN     | CUPO         | POBLACIÓN OBJETIVO                                                                                    | derecho del<br>Alumnado | requiere<br>Autorización | EXTRADRDINARIDS<br>Por semestre |  |
| I.   | Extraordinario<br>Especial | Abierta presencial<br>Abierta Zoom<br>Distancia | Sí<br>aplica  | Sí<br>aplica | Alumnado que desde su ingreso a la<br>licenciatura SUAyED ya transcurrió<br>más de 10 años (Art. 22). | No<br>Aplica            | 1 a 6                    | 6 (seis)                        |  |
| 11.  | Examen regular             | Distancia                                       | Sí<br>aplica  | Sí<br>aplica | Alumnado SUAyED con asignaturas<br>pendientes de acreditar                                            | 2                       | 3 a 6                    | Contando los<br>tres tipos de   |  |
| Ш    | . Curso<br>Intersemestral  | Distancia                                       | Sí<br>aplica  | Sí<br>aplica | Alumnado SUAyED con asignaturas<br>pendientes de acreditar                                            | No<br>Aplica            | 1                        | extraordinario                  |  |

# Extraordinarios ES: Exámenes e Intersemestrales Semestre 2025-2

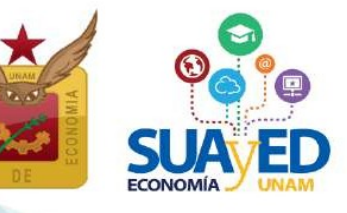

#### **ASESORÍAS SOBRE EL PROCESO DE INSCRIPCIÓN**

Se atenderán las dudas relativas al proceso de inscripción, en los siguientes medios:

Servicios Escolares Correo electrónico: Teléfono: Horario de Atención:

#### Lda. María del Carmen Reyes Yáñez

suayed\_escolares@economia.unam.mx 55 5622 2129 martes a viernes 10:00-15:00 y 17:00-19:00 hs. sábado 9:00-13:00 hs.

Asuntos Estudiantiles Correo electrónico: Teléfono: Horario de Atención: **Esp. Mariana Díaz de León Ávila** suayed\_estudiantiles@economia.unam.mx 55 5622 2124 martes a jueves 10:00-15:00 y 17:00-18:00 hs. viernes 10:00-15:00 hs. y sábado 9:00-13:00 hs.

#### **REDES SOCIALES**

# **iSÍGUENOS!** #suayedeconomía

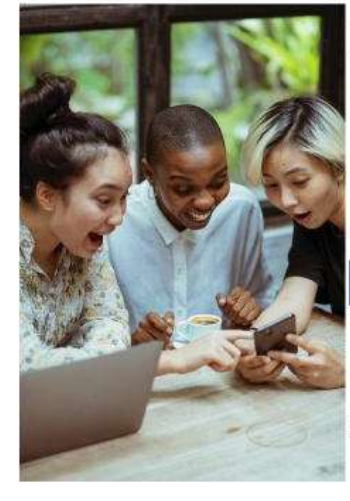

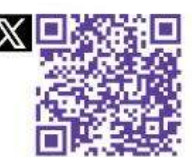

suayedEconomia

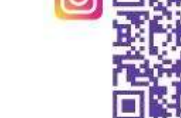

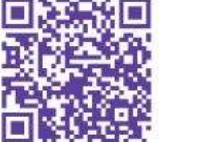

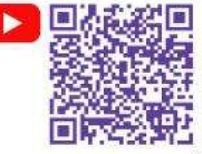

SUAyED ECONOMÍA

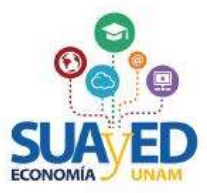

f P P

Estudiantiles Suayed Economía Oficial

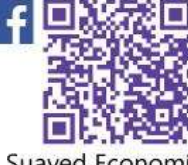

suayedeconomia.unam

Suayed Economía Unam

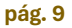

# Extraordinarios ES: Exámenes e Intersemestrales Semestre 2025-2

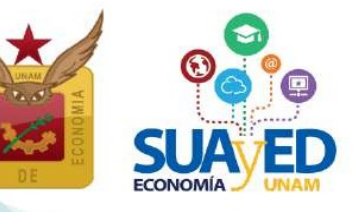

#### **ACCESO A PLATAFORMA**

Será necesario entrar a la plataforma del SUAyED Economía http://sua.economia.unam.mx para ver la información de los extraordinarios programados (exámenes e intersemestrales): consultar guías, dosificaciones, realizar el proceso de inscripción, etc.<sup>6</sup>

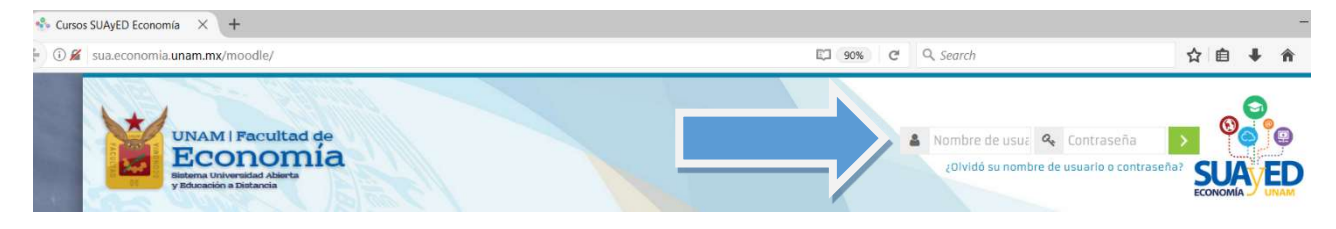

#### CRONOGRAMA

#### 20 MAY Publicación de información extraordinarios programados

Se debe ingresar a la oficina virtual, para revisar instructivo de inscripción y estructura de horarios de extraordinarios, con información como: profesorado designado, fechas de aplicación, **guía de estudio** (exámenes) y **dosificación temática** (intersemestrales).

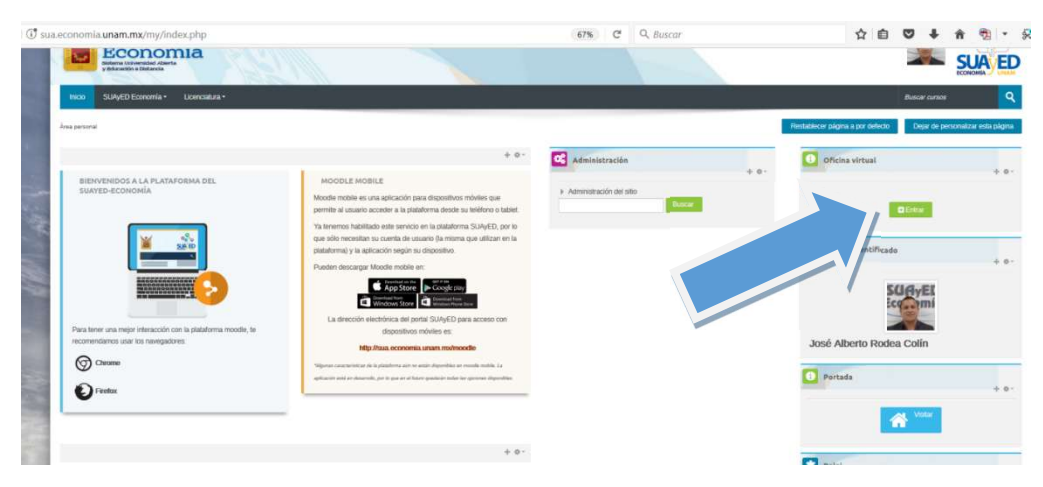

<sup>&</sup>lt;sup>6</sup> En caso de no contar con la contraseña para ingresar a la plataforma, ponerse en contacto con el Mtro. Ignacio Cruz López al correo electrónico: *suamoodle@gmail.com* o por teléfono al 5556222136. De martes a viernes 10:00 - 15:00, y de 17:00 - 19:00 horas y sábados de 09:00 - 13:00 horas. Anexando los siguientes datos: nombre completo, NÚMERO DE CUENTA y copia de identificación oficial o credencial UNAM vigente.

# Extraordinarios ES: Exámenes e Intersemestrales Semestre 2025-2

Instructivo de Inscripción

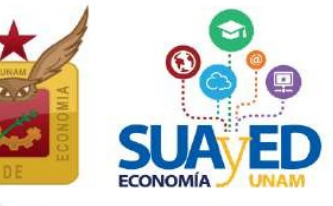

#### Bienvenidos a la plataforma del SUAyED-Economía

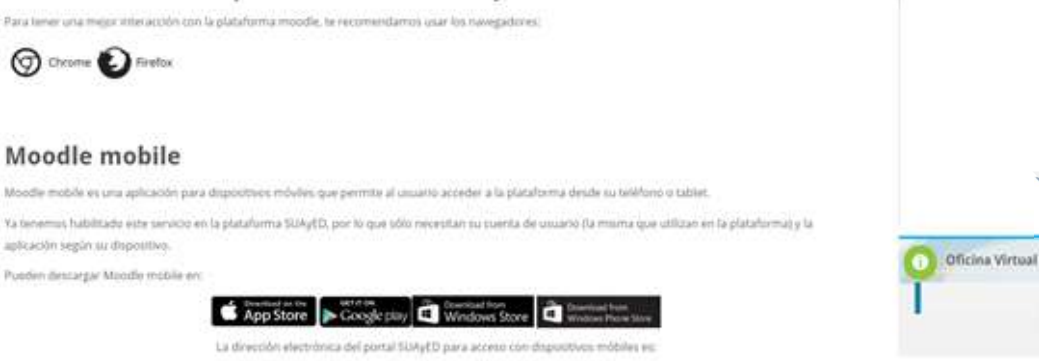

#### En la sección Información semestral, dar clic en el botón de Entrar

Oficina virtual

En la oficina virtual podrás hacer diversos trámites y consultas *en linea*. Para acceder da clic en el botón de Entrar en la opción solicitada.

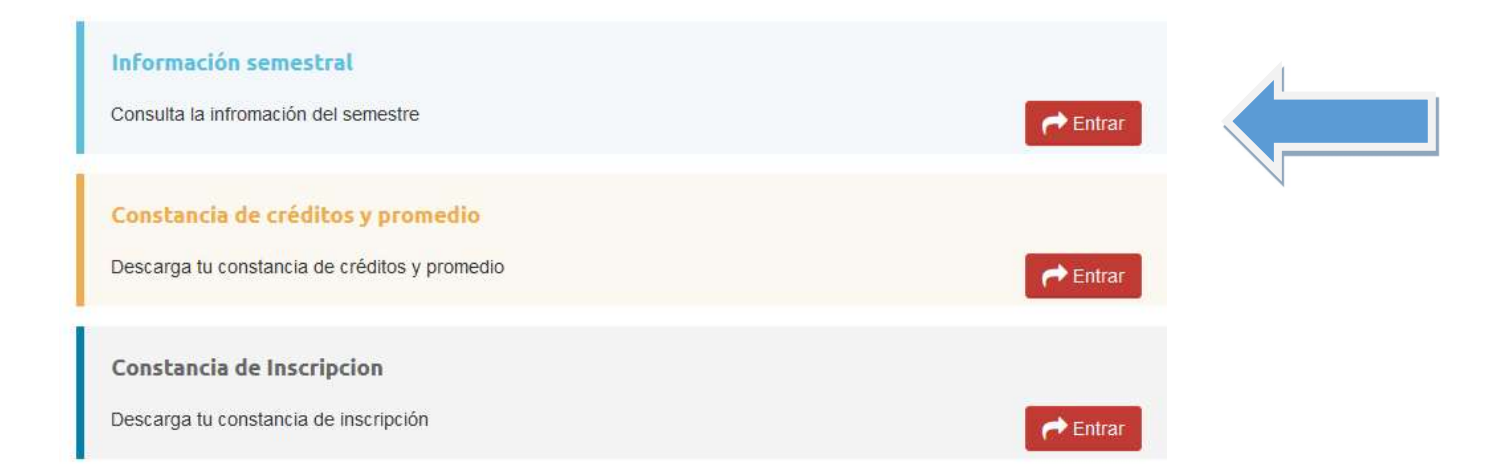

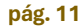

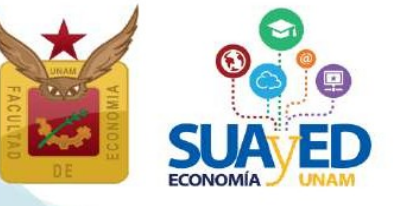

### Extraordinarios ES: Exámenes e Intersemestrales Semestre 2025-2

La información está organizada por semestre, y al dar clic se accede a la opción deseada. Por ejemplo, al dar clic en los Horarios.

# Información semestral

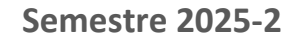

#### Calendarios

- Calendario escolar
- Calendario de Tramites

#### **Cursos Semestrales**

- Horarios
- Instructivo de Inscripción de asignaturas en extraordinario especial (EE) para alumnado sin derecho a inscripción a ordinario (Art. 22)
- · Instructivo de Inscripción de asignaturas en ordinario para alumnado con derecho a inscripción

#### **Extraordinarios ES**

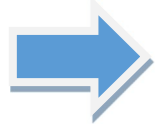

#### Horarios

· Instructivo de Inscripción de extraordinario (ES) Regulares e Intersemestrales

#### Historial académico

www.dgae-siae.unam.mx

#### Al dar clic en la guía de cada asignatura, se podrá descargar.

#### Horarios SUAyED Semestre 2025-2

#### (Extraordinarios Regulares)

| Primer Semestre        |                         |                           |                                                                                           |           |                            |                 |                                      |      |
|------------------------|-------------------------|---------------------------|-------------------------------------------------------------------------------------------|-----------|----------------------------|-----------------|--------------------------------------|------|
| Clave de<br>asignatura | Grupo<br>Extraordinario | Tipo<br>Extraordinario    | Nombre Asignatura                                                                         | Modalidad | Día(s)                     | Aula<br>Virtual | Profesor                             | Guía |
| 0108                   | ES91                    | Extraordinario<br>Regular | Álgebra e Introducción a la Geometría Analítica Plana                                     | Distancia | Sábado 13 de<br>enero 2024 | Plataforma      | Arcos Olvera Joram<br>Pablo          |      |
| 0109                   | ES91                    | Extraordinario<br>Regular | Economía Política I: Categorías Fundamentales de la<br>Economía Política: Clásicos y Marx | Distancia | Sábado 13 de<br>enero 2024 | Plataforma      | Piña González Enue<br>Gazvani        |      |
| 0110                   | ES91                    | Extraordinario<br>Regular | Estadística Descriptiva e Indicadores Económicos                                          | Distancia | Sábado 13 de<br>enero 2024 | Plataforma      | Torreblanca Marin<br>Thomas Enrique  |      |
| 0111                   | ES91                    | Extraordinario<br>Regular | Introducción a la Teoría Económica                                                        | Distancia | Sábado 13 de<br>enero 2024 | Plataforma      | López Hernández Diana                |      |
| 0112                   | ES91                    | Extraordinario<br>Regular | Introducción a la investigación y Análisis Económico:<br>Metodología de la Investigación  | Distancia | Sábado 13 de<br>enero 2024 | Plataforma      | Amezcua Kosterlitz<br>Karen Fernanda |      |
|                        |                         |                           |                                                                                           |           |                            |                 |                                      |      |

Extraordinarios ES: Exámenes e Intersemestrales Semestre 2025-2

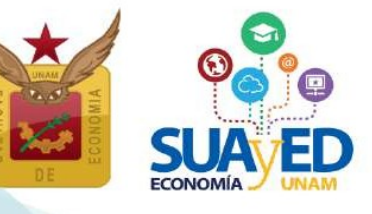

#### 21 y 22 MAYO

#### Solicitud para programar examen extraordinario de UNA optativa libre

**Recuerda que,** en el caso de las optativas libres, si se inscribió en el pasado y no se obtuvo calificación aprobatoria, no es obligatorio matricularse a esa asignatura hasta acreditarla, se puede registrar cualquier otra optativa libre.

Los pasos a seguir para que se programe una optativa libre en examen extraordinario:

 Verificar que la asignatura a solicitar no se encuentre programada en EXAMEN o INTERSEMESTRAL de los horarios publicados el 20 de mayo. Lo podrá realizar conforme se describe en la página 9 de este instructivo o ingresando al vínculo:

https://sua.economia.unam.mx/moodle/secretaria/dosificacionGrupos1.php

2. Revisar que la asignatura a solicitar se haya impartido como curso semestral en 2025-2 (cualquier modalidad), ingresando a los horarios o al vínculo:

https://sua.economia.unam.mx/moodle/secretaria/dosificacionGrupos2.php

- 3. Enviar un correo electrónico al secretario académico, **Ldo. José Alberto Rodea Colín** a *suayed\_secreacademica@economia.unam.mx* con los siguientes datos:
  - a. Nombre de la alumna o alumno
  - b. Número de cuenta
  - c. Datos de la asignatura solicitada: clave y nombre
  - d. Comprobante de inscripción del semestre 2025-2, en formato PDF.
  - e. Historial académico, en formato PDF.

El alumnado que envié la información completa recibirá respuesta de su solicitud a través del mismo correo electrónico.

Se debe tomar en cuenta que:

- a. La inscripción la realiza el alumnado, el 27 y 28 mayo.
- b. El jurado del examen será designado por el secretario académico, la guía de estudio se publicará, junto con las asignaturas de núcleo básico y terminal en la modalidad a distancia.
- c. El 28 de junio es la fecha de realización de los exámenes extraordinarios de las asignaturas del núcleo terminal.

Las asignaturas ya programadas para examen extraordinario, y que el alumnado puede consultar en los horarios de la oficina virtual, no requieren solicitud.

Esta solicitud NO APLICA en la programación e inscripción de cursos intersemestrales.

# Extraordinarios ES: Exámenes e Intersemestrales Semestre 2025-2

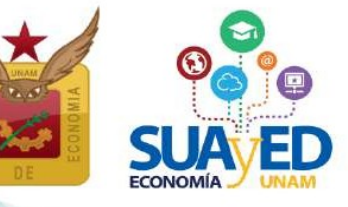

#### 27 MAY 10:00hs. a

#### 28 MAY 19:00hs. Inscripción

La inscripción se realiza en la oficina virtual de la plataforma, en el módulo de inscripciones, el cual contabilizará los extraordinarios especiales inscritos al inicio del semestre y los extraordinarios a inscribir conforme a la siguiente tabla:

| NÚMERO MÁXIMO<br>Extraordinarios por<br>Semestre | tipos<br>de inscripción |
|--------------------------------------------------|-------------------------|
|                                                  | EXTRADRDINARIO ESPECIAL |
| 6 (SEIS)                                         | EXAMEN REGULAR          |
|                                                  | CURSD INTERSEMESTRAL    |

Para inscribir los extraordinarios: exámenes e intersemestrales, se deberá ingresar a la plataforma del SUAyED Economía y dar clic en el botón de "Entrar" del bloque correspondiente a la Oficina Virtual.

| Bienvenidos a la plataforma del SUAyED-Economía                                                                                                    |                  |
|----------------------------------------------------------------------------------------------------|------------------|
|                                                                                                    |                  |
|                                                                                                    |                  |
| Moodle mobile                                                                                                    |                  |
| Moodle mobile es una aplicación para disportivos móviles que permite al casario acceder a la plataforma desde su teléfono o tablet.                                                          |                  |
| Ya tenemus habititado este servicio en la plataforma SUAyED, por lo que sólo necesitan su suenta de usuano (la misma que utilizan en la plataforma) y la<br>aplicación según su dispositivo. |                  |
| Publier destarger Moodle mobile en:                                                                                                    | Officina Virtual |
| App Store: Cocogle pixy Windows Store                                                                                                    | <b>e</b> timur   |
| La directión electrónica del portal SURyED para acceso con disputition móbiles es:                                                                                                    |                  |

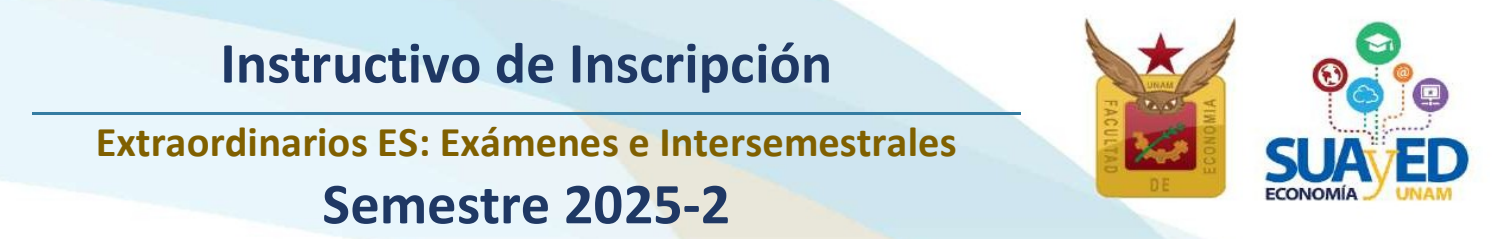

A continuación, dar clic en el botón de "Entrar" en la sección de Inscripciones.

| Historial Académico<br>Consulta del último historial académico                                                                                      | <b>e</b> ≢Entrar |
|----------------------------------------------------------------------------------------------------|------------------|
| Cédula de Identificación<br>Actualiza tus datos generales                                                                                           | re Entrar        |
| Inscripciones<br>Entra en esta área para realizar tu inscripción                                                                                    | ←Entrar          |
| © Universidad Nacional Autónoma de México. Derechos reservados 2016-2017   Sitio administrado por SUAyED Economía<br>Q http://sua.economía.unam.ms/ | fy               |

Como primera pantalla se muestra la *CéDULA DE IDENTIFICACIÓN*, se deberá revisar los datos actualizados en el último proceso de inscripción realizado. Una vez capturados todos los campos requeridos, es necesario guardar y continuar.

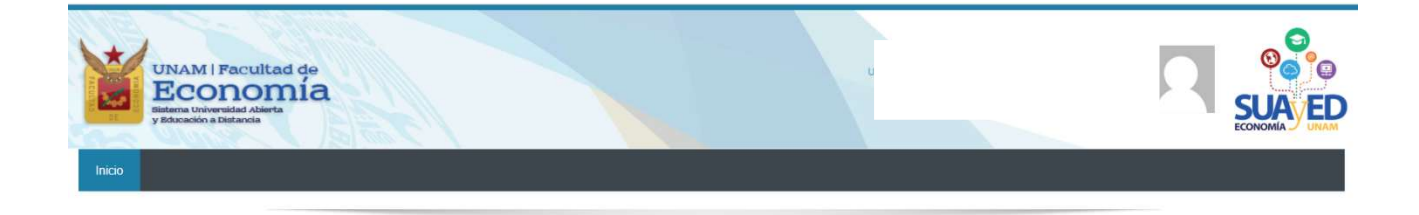

Cédula de identificación

#### Oficina virtual

|                                |               |       | DATOS DE CONTACTO 2 |  |
|--------------------------------|---------------|-------|---------------------|--|
| Número de cuenta:              | 419031545     |       |                     |  |
| Nombre Completo* :             | CC            |       |                     |  |
| Casa                           | Lada          | Т     | N. 8 Dígitos        |  |
| Celular:                       | 10 Dígitos    |       |                     |  |
| Correo electrónico* :          | correo@servid | lor   |                     |  |
| Correo electrónico alternativo | correo2@servi | idor2 |                     |  |
|                                |               |       | Guardar y Continuar |  |
|                                |               |       |                     |  |
|                                |               |       | Salir               |  |

# Extraordinarios ES: Exámenes e Intersemestrales Semestre 2025-2

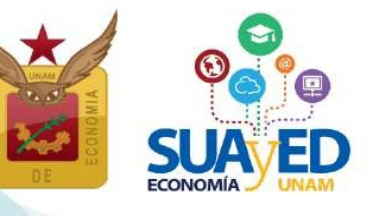

La siguiente pantalla solicita subir el PAGO DEL EXTRAORDINARIO.

Es obligatorio enviar el pago de cuota (válido y vigente) para los extraordinarios regulares e intersemestrales (ES) que se inscriban en el semestre 2025-2, de lo contrario se cancelará la inscripción.<sup>7</sup> Por cada extraordinario que se presente, se tiene que pagar \$0.05 (cinco centavos), los únicos pagos vigentes serán los realizados del 20 al 28 de mayo.

El pago de la cuota se puede realizar en:

- A. Caja de la Facultad de Economía, ubicada en la planta baja del edificio A. Horario de lunes a viernes de 08:30 a 13:00 y de 15:00 a 19:00.;
- B. Instituciones bancarias. Para realizar el pago a través de un depósito en sucursal, se debe:

#### 20, 21 o 22 de mayo

Enviar un único correo electrónico solicitando una referencia bancaria, a la siguiente dirección, de lo contrario no se atenderá la solicitud: *administrativo\_suayed@economia.unam.mx* 

- Asunto del correo: Solicitud de Referencia Bancaria SUAYED Extraordinarios ES 2025-2
- Cuerpo del correo:
  - Nombre completo APELLIDO PATERNO, APELLIDO MATERNO y NOMBRE(S)
  - > Número de cuenta o matrícula UNAM (9 dígitos)

#### 23 y 24 de mayo

Recibirá a vuelta de correo, la información de referencia de pago, para realizar la transferencia o depósito en sucursal.

#### Notas importantes:

- Solo se requiere un único comprobante de pago, cuyo monto cubrirá el total de extraordinarios ES inscritos para el semestre 2025-2, exámenes regulares e intersemestrales.
- Solo se da una referencia por correo electrónico.
- El monto mínimo de pago en banco será de \$5.00 pesos.
- Si envía correo electrónico a partir del 23 de mayo, ya no recibirá respuesta, ni referencia bancaria.

<sup>&</sup>lt;sup>7</sup> De conformidad con el Artículo 29 del Reglamento General de Inscripciones de la UNAM: "Se entenderá que renuncian a su inscripción o reinscripción los alumnos que no hayan completado los trámites correspondientes, en las fechas que para el efecto se hayan establecido". De conformidad con los Art. 1 y Art. 2 del Reglamento General de Pagos de la UNAM: "Las cuotas señaladas en el artículo 10. del presente reglamento deberán ser pagadas por el interesado en el momento de requerir cualquiera de los servicios que proporciona esta Universidad".

# Extraordinarios ES: Exámenes e Intersemestrales Semestre 2025-2

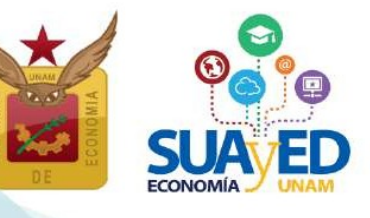

Una vez realizado el pago, el comprobante escanéalo o tómale una fotografía. Da clic en el botón de **"Seleccionar archivo",** el sistema hace una búsqueda en tus carpetas locales, localiza el archivo del comprobante de pago, selecciónalo y da clic en el botón **"Subir"**. Se debe adjuntar el archivo correspondiente, el cual debe cumplir estrictamente con las siguientes características:

Sólo se puede adjuntar un archivo

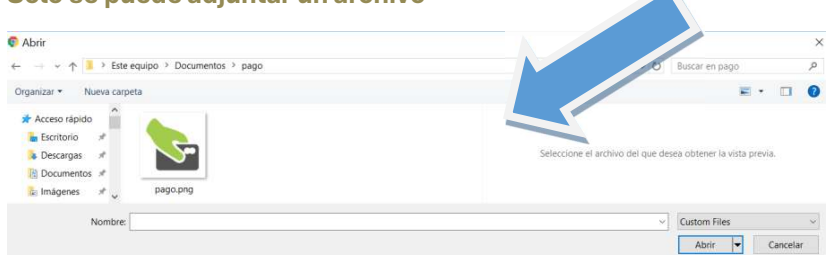

El sistema sólo permite adjuntar un archivo con extensión pdf, jpg o png

Se debe especificar el monto del pago, y seleccionar el tipo de pago del menú desplegable:

- Pago en Caja. Recibo de cajas de Rectoría o de la Facultad de Economía.
- Pago en Banco. Comprobante de transferencia o depósito bancario.

En caso de NO subir un comprobante válido, se cancela la inscripción.

| Subir comprobante de pago                                                                                                    |                 |  |
|----------------------------------------------------------------------------------------------------|-----------------|--|
| Instrucciones                                                                                                    |                 |  |
| Sólo se pueden subir arhivos de imagen digitalizados por algún medio: <ul> <li>.prg</li> <li>.pg</li> <li>.pdf</li> </ul> <li>Seleccionar archivo Sin archivos seleccionados</li> |                 |  |
| Tipo de Pago                                                                                                    | Pago en Banco v |  |
| Monto Pagado                                                                                                    | 100             |  |
| Subir Cancelar                                                                                                    |                 |  |

| El archivo subió con éxito con la siguiente información:<br>Comprobante de pago en espera de autorización |                                                                      |
|----------------------------------------------------------------------------------------------------|----------------------------------------------------------------------|
|                                                                                                    | El comprobante<br>quedará almacenado<br>y pendiente de<br>autorizar. |
| Continuary plantar                                                                                        |                                                                      |

# Extraordinarios ES: Exámenes e Intersemestrales Semestre 2025-2

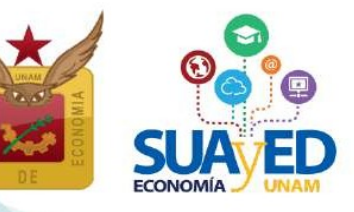

#### **INSCRIPCIÓN DE ASIGNATURAS**

A continuación, se mostrará el menú con las asignaturas del plan de estudios y al seleccionar la asignatura de interés, se desplegarán los grupos programados para dicha asignatura conforme a **la planta académica de extraordinarios. Seleccionar la opción deseada y dar clic en el botón verde Inscribir.** 

| <br> |                                                          |                                                                   |                                                            |                                                                                   |  |  |  |  |
|------|----------------------------------------------------------|-------------------------------------------------------------------|------------------------------------------------------------|-----------------------------------------------------------------------------------|--|--|--|--|
|      | Inscribir 08                                             | 28 Macroeconomía Abierta                                          | SED - 9291 MAE Jiménez Cabrera Roberto (Sá. 00             | Extraordinario Regular) (ES-40) 🖌                                                 |  |  |  |  |
|      | Inscribir 08                                             | 29 Operaciones de Comercio Exterior. Marco Institucional y Fiscal | SED - 9291 MAE Contreras Becerrill Tania (Sé               | urdinario Regular) (ES-40) 🗸                                                      |  |  |  |  |
|      | scribir 08                                               | 30 Derecho Económico Internacional                                | SED - 9291 LIC Palacios Becerra Eduardo (Sá. 00:0          | Extraordinario Regular) (ES-40) 🗸                                                 |  |  |  |  |
|      | Inscribir 0832 Finanzas Internacionales SED - 9291 MAE A |                                                                   | SED - 9291 MAE Alcántara Barrera Juan Carlos (Sá. 00:00-2  | Alcántara Barrera Juan Carlos (Sá. 00:00-24:00)(Extraordinario Regular) (ES-40) ▼ |  |  |  |  |
|      | Inscribir 08                                             | 35 Economía Pública                                               | SED - 9291 MAE Gutierrez Lara Aníbal Aberlardo (Sá. 00:00- | 24:00)(Extraordinario Regular) (ES-40) 🗸                                          |  |  |  |  |
|      | Inscribir 08                                             | 36 Teoría Macroeconómica III                                      | SED - 9291 DR Lizarazu Alanez Eddy (Sá. 00:00-24:00)(Extra | aordinario Regular) (ES-40) 🗸                                                     |  |  |  |  |
|      | Inscribir 08                                             | 37 Economía del Sector Público en México                          | SED - 9291 LIC Montero Vences Olivia (Sá. 00:00-24:00)(Ext | raordinario Regular) (ES-40) 🖌                                                    |  |  |  |  |
|      | Inscribir 08                                             | 38 Elección Pública                                               | SED - 9291 DR Palma Rangel Manuel (Sá. 00:00-24:00)(Extr   | aordinario Regular) (ES-40) 🗸                                                     |  |  |  |  |
|      |                                                          |                                                                   |                                                            |                                                                                   |  |  |  |  |

# Se pueden seleccionar asignaturas, incluso cambiar la inscripción dando **clic** en el botón de **"Eliminar",** hasta que la solicitud contenga los extraordinarios deseados.

| Situación  | Clave Asignatura                        | Grupo                                                                                                    |
|------------|-----------------------------------------|----------------------------------------------------------------------------------------------------|
| PRIMER SEM | MESTRE                                  |                                                                                                    |
| Inscribir  | 0108 ALGEBRA INTROD.GEOMET.ANALIT.PLANA | SED - 9211 MAE MENDOZA ÁLVAREZ JORGE JOSÉ (SÁBADO 00:00-24:00)(Extraordinario Regular) (ES-0)              |
| SEGUNDO S  | SEMESTRE                                |                                                                                                    |
| Eliminar   | 0211 CALCULO DIFERENCIAL E INTEGRAL     | SED - 9221 DR ALCANTARA CONCEPCIÓN TAMARA ISKRA (SÁBADO 00:00-24:00)(Extraordinario Regular) (ES-38)       |
| Inscribir  | 0213 ECON.POL.II VALOR PRECIO DINER.CIR | SED - 9221 LIC MONTERO VENCES OLIVIA (SÁBADO 00:00-24:00)(Extraordinario Regular) (ES-39)                  |
| Eliminar   | 0214 HISTORIA ECONOMICA GENERAL I       | SED - 9221 DR GONZÁLEZ OREA RODRÍGUEZ TAYRA BELINDA (SÁBADO 00:00-24:00)(Extraordinario Regular) (ES-39) 🗘 |
| Eliminar   | 0215 TEOR.MICROECON.I DEMAN.OFERT.MERCA | SED - 9221 MAE CERVANTES JIMÉNEZ MIGUEL (SÁBADO 00:00-24:00)(Extraordinario Regular) (ES-39)               |

#### Una vez que se está completamente seguro de los extraordinarios elegidos, se da clic en el botón verde "Cerrar inscripción" de la parte inferior de la pantalla, para guardar.

| Inscribir | 0723 | ECONOMIA DEL CRECIM.Y DESARROLLO   | SED - 9271 MAE FONSECA CORONA FRANCISCO JAVIER (SÁBADO 00:00-24:00)(Extraordinario Regular) (ES-40) 🗘 |
|-----------|------|------------------------------------|----------------------------------------------------------------------------------------------------|
| Inscribir | 0724 | ECONOMIA INTERNACIONAL II          | SED - 9271 LIC GARCÍA AGUILAR ROCÍO (SÁBADO 00:00-24:00)(Extraordinario Regular) (ES-40) 🗘            |
| Eliminar  | 0725 | INVEST.ANALIS.ECONOM.MEDIO AMBIENT | SED - 9271 DR ROCHA SÁNCHEZ MARCO ANTONIO (SÁBADO 00:00-24:00)(Extraordinario Regular) (ES-39) \$     |
| Inscribir | 0726 | TEORIA MONETARIA Y POLIT.FINANCIER | SED - 9271 MAE SANTIAGO MORGADO RODOLFO (SÁBADO 00:00-24:00)(Extraordinario Regular) (ES-40) \$       |
|           |      |                                    | Regreser Cerrar Inscripción                                                                           |

# Extraordinarios ES: Exámenes e Intersemestrales Semestre 2025-2

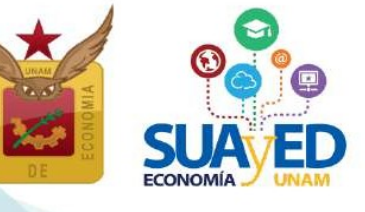

Únicamente para el alumnado que requiere autorización, se visualizará la solicitud de autorización para las asignaturas de extraordinario.<sup>8</sup>

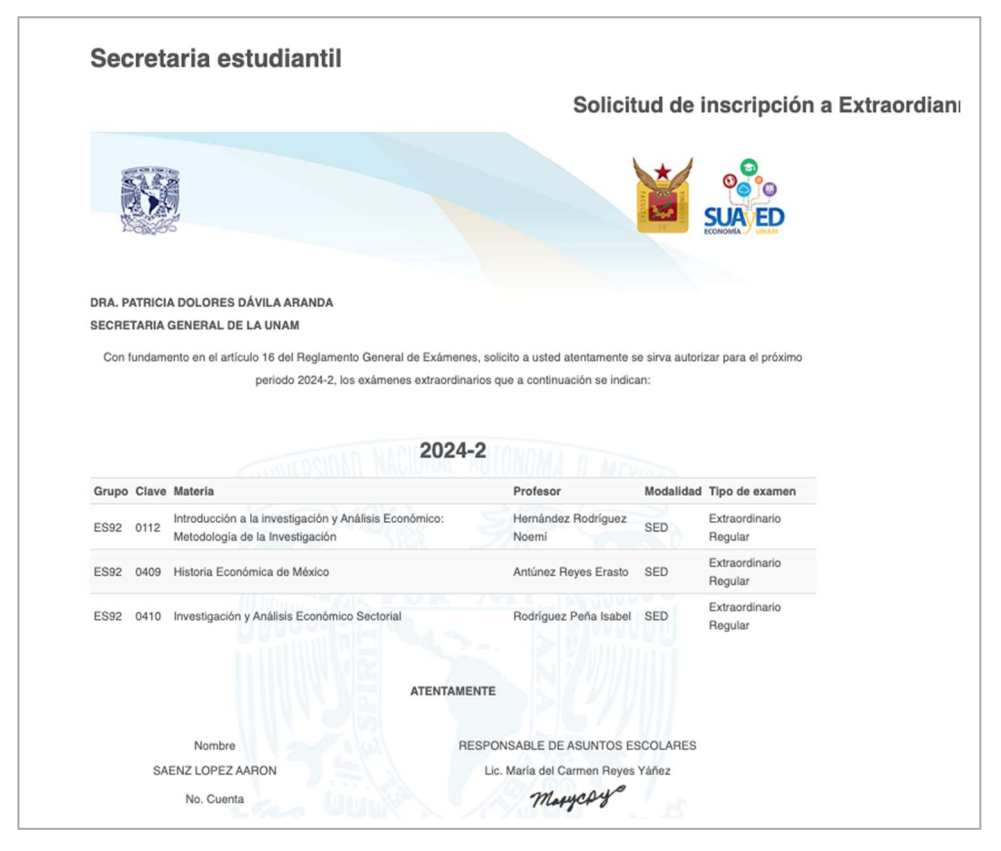

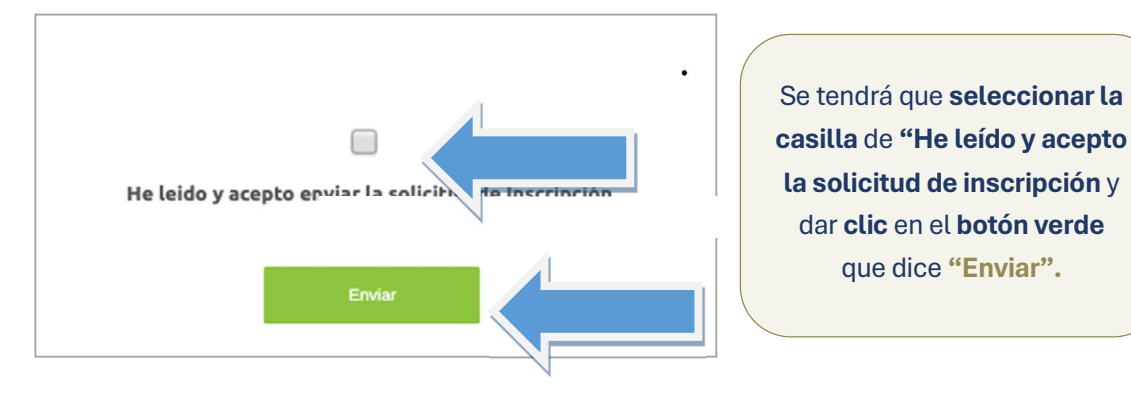

<sup>8</sup> Art. 16 RGI UNAM. El alumnado tendrá derecho a presentar hasta dos asignaturas por semestre en exámenes extraordinarios. Solamente la secretaria general de la Universidad podrá conceder un número mayor de exámenes extraordinarios, previo informe favorable de la dirección de la facultad o escuela y de la Coordinación de la Administración Escolar.

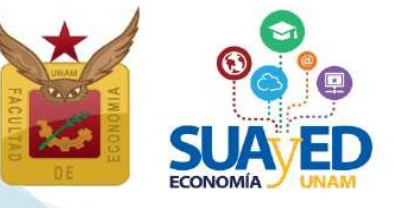

# Extraordinarios ES: Exámenes e Intersemestrales Semestre 2025-2

Se visualizará la elección de las asignaturas que se desea inscribir, el sistema indicará cuáles requieren autorización. A continuación, se tendrá que dar clic en el botón verde que dice **"Confirmar"**.

| Grupo | Clave | Materia Modalidad Profesor Tipo de examen Salón Horario       |           |                                 |                        |            |                 |
|-------|-------|---------------------------------------------------------------|-----------|---------------------------------|------------------------|------------|-----------------|
|       |       |                                                               |           | Extraordinarios pendie          | entes de autorizaci    | ión        |                 |
| Grupo | Clave | Materia                                                       | Modalidad | Profesor                        | Tipo de examen         | Salón      | Horario         |
| ES91  | 0828  | Macroeconomía Abierta                                         | SED       | Jiménez Cabrera Roberto         | Extraordinario Regular | Plataforma | Sá. 00:00-24:00 |
| ES91  | 0829  | Operaciones de Comercio Exterior. Marco Institucional y Fisca | I SED     | Contreras Becerrill Tania       | Extraordinario Regular | Plataforma | Sá. 00:00-24:00 |
| ES91  | 0835  | Economía Pública                                              | SED       | Gutierrez Lara Aníbal Aberlardo | Extraordinario Regular | Plataforma | Sá. 00:00-24:00 |
| ES91  | 0836  | Teoría Macroeconómica III                                     | SED       | Lizarazu Alanez Eddy            | Extraordinario Regular | Plataforma | Sá. 00:00-24    |
|       |       |                                                               |           | Regresar                        | Confirmar              |            |                 |
|       |       |                                                               |           |                                 |                        |            |                 |

Por último, se debe imprimir o guardar en formato PDF el **comprobante preliminar**, el cual se debe conservar para futuras aclaraciones.

|       | oluro | wateria                   |              |                            | Modalidad  | Protesor              | ripo                         | o de examen                       | Salon      | Horario         |
|-------|-------|---------------------------|--------------|----------------------------|------------|-----------------------|------------------------------|-----------------------------------|------------|-----------------|
| ES91  | 0828  | Macroeconomía Abierta     |              |                            | SED        | Jiménez Cabrera R     | oberto Extr                  | raordinari <mark>o</mark> Regular | Plataforma | Sá. 00:00-24:00 |
| ES91  | 0829  | Operaciones de Comercio   | Exterior. Ma | rco Institucional y Fiscal | SED        | Contreras Becerrill   | Fania Extr                   | raordinario Regular               | Plataforma | Sá. 00:00-24:00 |
| Grupo | Clave | Materia                   | Modalidad    | Profesor                   | ті         | Extraordinar          | ios pend<br><sub>Salón</sub> | ientes de autor<br>Horario        | ización    |                 |
| ES91  | 0835  | Economía Pública          | SED          | Gutierrez Lara Aníbal Al   | perlardo E | xtraordinario Regular | Plataforma                   | a Sá. 00:00-24:00                 |            | 4               |
| ES91  | 0836  | Teoría Macroeconómica III | SED          | Lizarazu Alanez Eddy       | E          | xtraordinario Regular | Plataforma                   | a Sá. 00:00-24:00                 |            |                 |

|              |            | Compror                             | Jante     | de inscripcion Prein    | mindi                             |            |                     |
|--------------|------------|-------------------------------------|-----------|-------------------------|-----------------------------------|------------|---------------------|
| Nomb         | re: CORO   | )                                   |           |                         |                                   |            |                     |
| Plan o       | le estudio | s: 1217 - LIC EN ECONOMIA           |           |                         |                                   |            |                     |
| Grupo        | Clave      | Materia                             | Modalidad | Profesor                | Tipo de examen                    | Salón      | Horario             |
| ES81         | 0108       | ALGEBRA INTROD.GEOMET.ANALIT.PLANA  | SUA       | JIMÉNEZ CABRERA ROBERTO | Extraordinario<br>Regular         | 101-B      | SÁBADO 09:00-13:00  |
| ES81         | 0109       | ECON.POL.I CATEG.FUND.ECON.POLIT.   | SUA       | BETANZOS TORRES EBER    | Extraordinario<br>Regular         | 101-B      | SÁBADO 09:00-13:00  |
|              |            | Extrao                              | rdinario  | s pendientes de autoriz | ación                             |            |                     |
| Grupo        | Clave      | Materia                             | Modalidad | Profesor                | Tipo de examen                    | Salón      | Horario             |
| ES81         | 0110       | ESTAD.DESCRIP.E INDICADOR.ECONOMIC  | SUA       | CORRAL LUNA RICARDO     | Extraordinario<br>Regular         | 101-B      | SÁBADO 09:00-13:00  |
|              | 0111       | INTRODUCCION A LA TEORIA ECONOMICA  | SED       | LÓPEZ HERNÁNDEZ DIANA   | Extraordinario<br>Intersermestral | PLATAFORMA | LUN-DOM 00:00-00:00 |
| ES79         |            | INTROD.INVEST.ANALIST.ECONOM.METOD. | SED       | HERNANDEZ ALFARO ALICIA | Extraordinario<br>Intersermestral | PLATAFORMA | LUN-DOM 00:00-00:00 |
| ES79<br>ES79 | 0112       |                                     |           |                         | Extraordinaria                    |            |                     |

Extraordinarios ES: Exámenes e Intersemestrales Semestre 2025-2

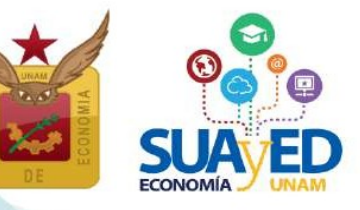

#### 30 MAY Comprobante de inscripción definitivo

A partir de esta fecha el alumnado puede:

- Descargar, imprimir o guardar su comprobante de inscripción definitivo de extraordinarios (exámenes e intersemestrales).
- Exámenes extraordinarios.
  - A partir del mismo 30 de mayo se podrá ingresar a la plataforma <u>https://pael.economia.unam.mx/pael/moodle</u>,<sup>9</sup> donde se visualizarán el examen extraordinario como un curso; en el cual se podrá descargar materiales, y conforme a la guía de estudio realizar la evaluación.
- Curso Intersemestral.
  - A partir del 2 de junio, fecha de inicio del curso podrá ingresar a la plataforma *https://pael.economia.unam.mx/pael/moodle.*

#### Recordar

No hay trámite de altas, bajas o cambios para este periodo de inscripción.

#### Sábado 21 Y 28 JUN Realización de exámenes extraordinarios

Se aplican los exámenes extraordinarios de la modalidad a distancia en la plataforma PAEL en la dirección *http://pael.economia.unam.mx/pael/moodle,* conforme a lo establecido en los horarios y guías de estudio que se publicaron. No hay prórrogas.

- Núcleo Básico se realiza el Sábado 21 JUN.
- Núcleo Terminal se realiza el Sábado 28 JUN.

#### 2 al 28 JUN Cursos intersemestrales

Para cursar el curso intersemestral deberá ingresar a la plataforma PAEL en la dirección *http://pael.economia.unam.mx/pael/moodle* donde visualizarán el curso. El que contendrá las actividades de aprendizaje y forma de evaluación, que el profesor indique en su dosificación temática, en la fecha de inicio del curso.

#### NOTA IMPORTANTE

La plataforma para realizar los exámenes extraordinarios es: http://pael.economia.unam.mx/pael/moodle.
 En caso de no contar con la contraseña para ingresar a la plataforma, revise el proceso en la nota al pie no.5.

# Extraordinarios ES: Exámenes e Intersemestrales Semestre 2025-2

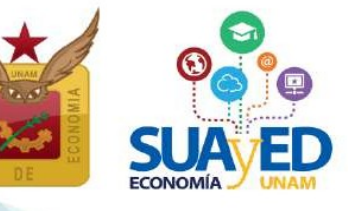

#### 24 JUN al 2 JUL

#### Registro de calificaciones de examen y curso intersemestral

Para consultar la calificación asentada en el Historial Académico, se debe ingresar a la página *www.dgae-siae.unam.mx.* El acceso al Sistema Integral de Administración Escolar (SIAE), es con el número de cuenta y fecha de nacimiento o número de identificación personal (NIP) que el alumnado haya registrado.<sup>10</sup>

🔶 🛈 🏝 https://www.dgae-size\_unam.mx 179%) 🦿 🔍 🌲 👘 😨 🌲 🆓 🕇 🐯 - 🔗 🕻

#### $-\,$ Sistema Integral de Administración Escolar $\,-\,$

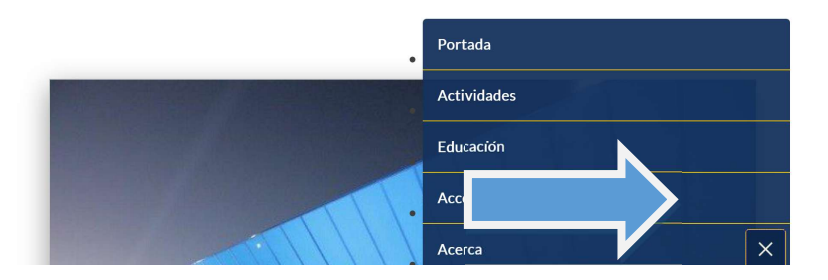

#### 3 JUL al 3 SEP

#### Rectificación de calificaciones de examen y curso intersemestral

Una vez asentada la calificación en el Historial Académico, si el profesorado registra incorrectamente una calificación, se cuenta con un plazo de 60 días naturales para realizar la rectificación.<sup>11</sup>

Es responsabilidad del alumnado revisar su calificación en el **Historial Académico**, solicitar vía correo electrónico al profesorado la revisión de esta, y en su caso, la rectificación. Se recomienda marcar copia al secretario académico **Ldo. José Alberto Rodea Colín**, *suayed\_secreacademica@economia.unam.mx*.

 <sup>&</sup>lt;sup>10</sup> En caso de no contar con el NIP para ingresar al Sistema Integral de Administración Escolar (SIAE), ponerse en contacto con la Lda. Maricarmen Reyes Yáñez al correo electrónico: suayed\_escolares@economia.unam.mx de martes a viernes 10:00 - 15:00, y de 17:00
 - 19:00 horas y sábados de 09:00 - 13:00 horas. Anexando los siguientes datos: nombre completo, NÚMERO DE CUENTA y copia de identificación oficial o credencial unam vigente.

<sup>&</sup>lt;sup>11</sup> Artículo 7º del Reglamento General de Exámenes de la UNAM.